# 新冠肺炎疫情防控期间海船船员 任解职信息登记及相关证书办理指南

(2020年3月)

# 目 录

- 1. 船员任解职登记信息查询
- 2. 国内航行海船船员任解职信息登记
  - 2.1 相关说明
  - 2.2 船员任解职信息登记
- 3. 国际航行船舶船员任解职信息登记
  - 3.1 相关说明
  - 3.2 中国籍国际航行船舶船员任解职信息登记
    - 3.2.1 航运公司和申办员开户
    - 3.2.2 添加可报备船员任解职的中国籍船舶
    - 3.2.3 船员任解职信息登记
  - 3.3 外派海员任解职信息登记
    - 3.3.1 船舶配员协议信息录入
    - 3.2.2 船员上船任职信息报备
    - 3.3.3 船员下船解职信息报备
- 4. 其他类别船舶船员任解职信息登记
  - 4.1 相关说明
  - 4.2 船员任解职信息登记
- 5. 疫情防控期间船员任解职信息补登记
- 6. 海船船员服务簿资历填报
  - 6.1 相关说明
  - 6.2 填报船员服务簿资历
    - 6.2.1 填报船员服务簿资历记载记录
    - 6.2.2 上传船员服务簿资历记载记录
    - 6.2.3 船员服务簿资历记载记录与船员服务簿资历关联
- 7. 办理海船船员适任证书、培训合格证
- 8. 其他事项

## 1. 船员任解职登记信息查询

路径:船员电子申报系统首页-船员综合信息查询,如下图:

| 证书(   | 言意 培训信息            | 考试/评估信息 任解               | 現登记信息 信誉信息          | 体检信息            | 健康证明(          | 自息 见习开封信息       |                |                |                      |                      |                |          |          |    |
|-------|--------------------|--------------------------|---------------------|-----------------|----------------|-----------------|----------------|----------------|----------------------|----------------------|----------------|----------|----------|----|
|       |                    |                          |                     |                 |                |                 |                |                |                      |                      |                |          | [        | 分组 |
| i≡ ßi | 沿员服务簿资历信息          |                          |                     |                 |                |                 |                |                |                      |                      |                |          |          |    |
| 序号    | 适任证号码              | 任职船名                     | 任职职务                | 任职地点            | 任职日<br>期       | 任职资历来源          | 解职地点           | 解职日<br>期       | 解职资历来源               | 任职天数 / 五年内有<br>效月数 * | 船舶等级           | 船舶<br>种类 | 航区       | 有  |
| 1     | Europe2            | 新涨润8/XIN HONG<br>RUN 8   | 大管轮                 | 烟台-YAN<br>TAI   | 2020-<br>01-01 | 船员个人报备          |                |                | 船员个人报备               | 0天 / -1440月1天        | 750至3000<br>千瓦 | 多用<br>途船 | 沿海<br>航区 | *  |
| 2     | Ph/221201000102    | 津油1/JIN YOU 1            | 轮机长                 | 天津-TIAN<br>JIN  | 2018-<br>08-04 | 船员个人报备          | 天津-TIAN<br>JIN | 2019-<br>12-03 | 船员个人报备               | 487天 / 16月           | 未満750千<br>瓦    | 油船       | 沿海<br>航区 | 有  |
| 3     | Bonez izo toponi ? | 津油4/JIN YOU 4            | 轮机长                 | 天津-TIAN<br>JIN  | 2015-<br>03-19 | 船员个人报备          | 天津-TIAN<br>JIN | 2018-<br>07-05 | 船员个人报备               | 1205天/39月11天         | 750至3000<br>千瓦 | 油船       | 沿海<br>航区 | 4  |
| := (  | E解职登记信息            |                          |                     |                 |                |                 |                |                |                      |                      |                |          |          |    |
| 序号    | 适任证号码              | 任职船名                     | 任职职务                | 任职地点            | 任职日<br>期       | 任职资历来源          | 解职地点           | 解职日<br>期       | 解职资历来源               | 任职天数 / 五年内有<br>效月数 • | 船舶等级           | 船舶<br>种类 | 航区       | 有  |
| 1     | B                  | 明远9198/MING<br>YUAN 9198 | 见习大副 ( 见习开封<br>信息 ) | 布法罗-<br>BUFFALO | 2020-<br>03-02 | 中国籍船舶国际航<br>行报备 |                | 在职             |                      | 24天/24天              | 3000急吨及<br>以上  | 散货<br>船  | 沿海<br>航区 | 7  |
| 2     | Emand (001000)(02  | 新泓润8/XIN HONG<br>RUN 8   | 大管轮                 | 烟台              | 2020-<br>01-01 | 现场采集(刷卡)        |                | 在职             |                      | 85天 / 2月25天          | 750至3000<br>千瓦 | 多用<br>途船 | 沿海<br>航区 | #  |
|       |                    |                          |                     |                 | 2010           |                 |                | 2010           | 100+25 117.488 / 124 |                      | ±1076035       |          | artane   |    |

"船员服务簿资历信息"为船员本人填报的服务簿资历,"任解职 登记信息"为公司报备、船舶进出港报告、前期现场办理等渠道产生 的任解职信息。

#### 2. 国内航行海船船员任解职信息登记

### 2.1 相关说明

自 2020 年 2 月 23 日起,船员无需现场办理任解职信息登记,任 解职信息通过船舶进出港报告生成;此前已现场办理在国内航行海船 上任职信息登记,但尚未办理解职信息登记的船员,亦无需再到现场 办理。

#### 2.2 船员任解职信息登记

方式一: 在办理船舶进出港报告时, 登录中国海事综合服务平台 一船舶管理—船舶报告系统, 点击左侧导航栏中的"在船船员信息维 护", 显示本船现有在船船员信息, 如下图:

| Th                                                                                                    | 「<br>国海<br>Compression           | 軍事综合<br>honsive Service        | 合服务                                                       | 平台<br>hima M                                                                                                    |                        |                     |                                                                                     |                                                                  |                                |
|----------------------------------------------------------------------------------------------------|----------------------------------|--------------------------------|-----------------------------------------------------------|----------------------------------------------------------------------------------------------------|------------------------|---------------------|-------------------------------------------------------------------------------------|------------------------------------------------------------------|--------------------------------|
| WINA MST                                                                                                    | c compre                         |                                |                                                           |                                                                                                    | 2,2                    | Green.              |                                                                                     |                                                                  |                                |
| 工作台 行政                                                                                                    | 综合机                              | 输管理                            |                                                           |                                                                                                    |                        |                     |                                                                                     |                                                                  |                                |
| 综合服务平台>工作                                                                                                    | 台船                               | 服告系统                           |                                                           |                                                                                                    |                        |                     |                                                                                     |                                                                  |                                |
|                                                                                                    |                                  |                                |                                                           |                                                                                                    |                        |                     |                                                                                     |                                                                  |                                |
| 全部                                                                                                    |                                  |                                |                                                           |                                                                                                    |                        |                     |                                                                                     |                                                                  |                                |
|                                                                                                    |                                  |                                |                                                           |                                                                                                    |                        |                     |                                                                                     |                                                                  |                                |
|                                                                                                    |                                  |                                |                                                           |                                                                                                    |                        |                     |                                                                                     |                                                                  |                                |
|                                                                                                    |                                  |                                |                                                           |                                                                                                    |                        |                     |                                                                                     |                                                                  |                                |
|                                                                                                    |                                  |                                |                                                           |                                                                                                    |                        |                     |                                                                                     |                                                                  |                                |
|                                                                                                    |                                  |                                |                                                           |                                                                                                    |                        |                     |                                                                                     |                                                                  |                                |
| 导航                                                                                                    | 在船船员                             | 信息维护 × 在該                      | 品品员 × 在船船                                                 | 员(变更)                                                                                                    | ×                      |                     |                                                                                     |                                                                  |                                |
| <b>导航</b><br>出港报告信息录入 ▶                                                                                             | 在船船员                             | 信息维护 × 在第<br>1信息维护             | 品品员 × 在船船                                                 | 员(变更)                                                                                                    | ×                      |                     |                                                                                     |                                                                  | 新端船员                           |
| <b>9航</b><br>出港报告信息录入 ♪<br>出港报告信息交更                                                                                 | 在船船员                             | 信息堆护 × 在我                      | 節結長 🎽 在船船                                                 | 员(变更)                                                                                                    | *                      | 共有2条记3              | 夏,每页10会记;                                                                           | 夏, 共有1页,                                                         | 新増組成                           |
| <b>9航</b><br>出港报告信息录入 ♪<br>出港报告信息交更<br>出港报告信息变更                                                                     | 在船船员(<br>在船船员<br>序<br>号          | 信息维护 × 在然<br>低层思维护<br>姓名/身份证号  | 品船员 × 在船船<br>船上职务                                         | 员(変更)                                                                                                    | *<br>造任证典别             | 共有2条记述<br>适任证/服务簿号码 | 夏,每页10条记<br>上船日期                                                                    | 爱,共有1页,<br>上船港口                                                  | 新潮船员<br>当前为算<br>損作             |
| <b>9航</b><br>出港报告信息录入 ♪<br>出港报告信息变更<br>出港报告富谢销                                                                      | 在船船员<br>在船船员<br>序<br>号<br>1      | 信息维护 × 在的<br>14目目维护<br>姓名/身份证号 | 品船员 本 在船船<br>船上职务<br>见习高级值班水手                             | 员 ( 变更 )<br>任职类型<br>正常任职                                                                                                    | ×<br>适任证类别<br>海船       | 共有2条记载<br>适任证/服务簿号码 | 委,每页10条记:<br>上船日期<br>2019-04-15                                                     | 录,共有1页,<br>上船港口<br>天津                                            | 新増組行<br>当前为算<br>損作             |
| <ul> <li>966</li> <li>山港报告信息交入 →</li> <li>山港报告信息交更</li> <li>山港报告信息交更</li> <li>山路报告信息変換</li> <li>山路報告信息変換</li> </ul> | 在船船员<br>在船船员<br>序<br>号<br>1<br>2 | 信息维护 × 在約<br>(信息维护<br>姓名/身份证号  | <ul> <li>         ・・・・・・・・・・・・・・・・・・・・・・・・・・・・・</li></ul> | <ul> <li>员(变更)</li> <li>(变更)</li> <li>(可能)</li> <li>(可能)</li>     &lt;</ul> | ×<br>透任证典则<br>海船<br>海船 | 共有2条记述<br>适任证/服务簿号码 | <ul> <li>使,每页10条id</li> <li>上船日期</li> <li>2019-04-15</li> <li>2019-04-15</li> </ul> | <ul> <li></li></ul>                                              | 新端組表<br>当前为第<br>損作<br>交更<br>交更 |
| 9航 当港报告信息录入 ▶ 当港报告信息交更 当港报告徽编 路船员信息维护 当港报告信息查询 ▶ 町机构联系方式                                                            | 在船船员<br>在船船员<br>序<br>号<br>1<br>2 | 信息维护 × 在我<br>法信息维护<br>姓名/身份证号  | 日前日 × 在用日前<br>前上町券<br>见习高级値班水手<br>三副                      | 员(交更)<br>任职类型<br>正常任职<br>正常任职                                                                                                    | ×<br>适任证类则<br>海船<br>海船 | 共有2条记述<br>适任证/服务簿号码 | ē,每页10条记<br>上船日期<br>2019-04-15<br>2019-04-15                                        | <ul> <li>泉,共有顶,</li> <li>上船港口</li> <li>天津</li> <li>天津</li> </ul> | 新端約示<br>当前为算:<br>操作<br>交更      |

点击"新增船员"按钮,进入"在船船员(新增)"录入界面,如 下图:

| 证书号码:  | 适任证/身份证号码    | * 获取 |
|--------|--------------|------|
| 适任证等级: |              |      |
| 适任证职务: |              |      |
| 签发日期:  |              |      |
| 截止日期:  |              |      |
| 身份证号码: |              |      |
| 姓名:    |              |      |
| 电话号码:  |              |      |
| 上船日期:  | ₿ 2018-12-11 |      |
| 船上职务:  | 点击选择         |      |
| 兼职职务:  | 点击选择         | -    |
| 任职港口:  | 单击选择         | ×    |

填写证书号码(船员适任证书号码或身份证号码),点击"获取" 按钮,自动获取船员的基本信息(适任证等级、适任证职务、签发日 期、截止日期、身份证号码、姓名、电话号码),选择上船日期、船上 职务、兼职职务(如有)、任职港口后,点击"保存"按钮,保存成功 会弹出提示并跳转至在船船员列表页面。

如船员下船,点击在船船员列表后的"变更"按钮,然后点击"下船"按钮,如下图:

| 會 导航        | 在船船员信息维护 × 在船船员 × | 在船船员(变更) × |
|-------------|-------------------|------------|
| 进出港报告信息录入 ▶ |                   |            |
| 进出港报告信息变更   | 在船船员(变更)          |            |
|             | 适任证号码             |            |
| 进出港报告撤销     | 适任证等级:            | 3000总吨及以上  |
|             | 适任证职务:            | 大副         |
| 住脑脑贝语思维护    | 签发日期:             | 2018-11-14 |
| 进出港报告信息查询 🕨 | 截止日期:             | 2023-11-14 |
|             | 身份证号码:            |            |
| 海事机构联系方式    | 姓名:               | 罗伟民        |
|             | 电话号码              |            |
|             | 兼职职务:             | 见习高级值班水手   |
|             | 任职港口:             | 天津         |
|             |                   | 保存修改下船     |

方式二: 在办理船舶进出港报告时, 登录中国海事综合服务平台 手机客户端(可通过中国海事综合服务平台网站 https://cspur.msa.gov.cn下载页面进行下载), 选择船舶报告系统, 跳转至船舶报告系统主页。

| 下午4:30<br>0 综合查询 |                | D 🗢 lhe lhe 🛇 |
|------------------|----------------|---------------|
| ~ 环口旦问           |                |               |
| 🛛 🕅 网上申排         | g 🚺)) i        | <b>•</b> 知公告  |
|                  |                |               |
|                  |                |               |
|                  |                |               |
|                  | $\frown$       |               |
| (                | ()待确认项         | Ī             |
|                  |                |               |
|                  |                |               |
| 行政综合             |                |               |
|                  |                |               |
| Ţ                | 船舶报告系统         |               |
|                  |                |               |
|                  |                | Q             |
| 首页               | 消息(2 <b>新)</b> | 我的            |

(登陆成功)

(报告系统主页)

点击主页中的"在船船员"进入到在船船员页面,显示本船现有 在船船员信息,点击"在船船员"可查看船员详细信息、编辑、删除、 增加在船船员等,如下图:

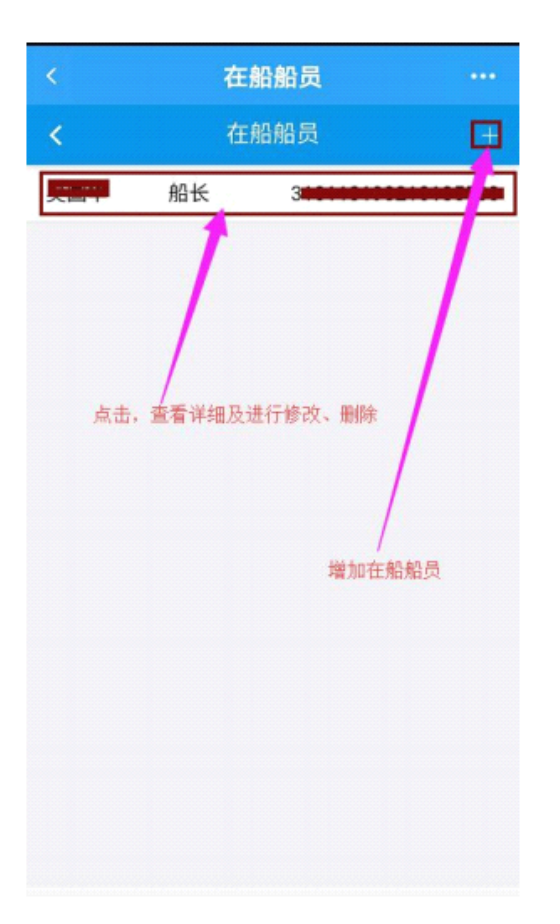

| <      | 在船船员(详细)   |    |
|--------|------------|----|
| <      | 在船船员(详细)   |    |
| 身份证号:  |            | 4  |
| 姓名:    |            | 编辑 |
| 船上职务:  | 船长         |    |
| 任职类型:  | 正常任职       |    |
| 适任证类别: | 海船         |    |
| 适任证号码: |            |    |
| 适任证等级: | 3000总吨及以上  |    |
| 适任证职务: | 船长         |    |
| 签发日期:  | 2015-06-09 |    |
| 截至日期:  | 2020-06-09 |    |
| 上船日期:  | 2018-12-12 |    |
| 上船港口:  | 上海         |    |

(在船船员)

(在船船员详细)

| < | 在       | 船船员(修改)    | •••• |
|---|---------|------------|------|
| < | 在       | 船船员(修改)    |      |
|   | ★姓名:    |            |      |
|   | *适任证号码: |            |      |
|   | *适任证等级: | 3000总吨及以上  |      |
|   | *适任证职务: | 船长         |      |
|   | 签发日期:   | 2015-06-09 |      |
|   | 截止日期:   | 2020-06-09 |      |
|   | ★身份证号码: |            |      |
|   | ★手机号码:  |            |      |
|   | ★船上职务:  | 船长         |      |
|   | *任职类型:  | 正常任职 🗸     |      |
|   | *上船港口:  | 上海         |      |
|   | 保存修     | 改 删 除      |      |
|   |         |            |      |
|   |         | QC/Ł       |      |

(编辑船员)

# 3. 国际航行船舶船员任解职信息登记

3.1 相关说明

自2020年2月23日起,在中国籍国际航行船舶和非中国籍船舶 上任职的船员,其任解职信息分别由所属航运公司、海员外派机构按 照海员外派管理规定通过网上向相关直属海事管理机构进行报备;有 报备需求的航运公司请向相关直属海事管理机构办理帐户开通。

# 3.2 中国籍国际航行船舶船员任解职信息登记

# 3.2.1 航运公司和申办员开户(已有帐户的请跳过)

第一步: 注册企业帐户。海事一网通办平台 (https://zwfw.msa.gov.cn/)点击右上角"注册"按钮,选择"企 业注册"进入注册界面。按照要求填写企业基本信息后,点击"立即 注册"按钮进行注册,注册信息验证通过后生成机构帐户。

| () 中华ノ<br>湾 専                 | <b>民共和国海事局</b><br>一 网 通 办 平 台 | ♀ 中华人民共和国 ∨    | 请输入关键字          | 国家政务服务平台               | ⑦ 使用手册    | 登录   注册   |
|-------------------------------|-------------------------------|----------------|-----------------|------------------------|-----------|-----------|
| 首                             | 页                             | 个人办事 🗸         | 法人办事 🗸          | 权责清单                   | 咨询与投诉     | 个人注册 企业注册 |
|                               |                               |                |                 |                        |           |           |
| <b>中华人民共和国海事局</b><br>海事一网通办平台 |                               |                |                 |                        |           |           |
| 法人注册                          |                               |                |                 |                        |           |           |
|                               | R AN                          | 赵法人            |                 |                        | ▼ *请选择法   | 人类型       |
|                               | <u></u> 清報                    | 俞入企业名称         |                 |                        |           |           |
|                               |                               | 俞入统一社会信用代码     |                 |                        |           |           |
|                               | 三月 身份                         | 行正             |                 |                        | ▼ * 请选择法5 | 定代表人证件类型  |
|                               | ₿.<br> 清報                     | 前入法定代表人姓名      |                 |                        |           |           |
|                               | ■8 请報                         | 前入身份证号码        |                 |                        |           |           |
|                               | □ 请送                          | 5择身份证有效期开始8    | 时间              |                        |           |           |
|                               | []]] 请边                       | 5择身份证有效期结束8    | 时间<br>5年 ✔ 10年  | - 20年 🗌 <del>K</del> 期 | 有效        |           |
|                               | <u>8</u> 请辅                   | 俞入账号 , 6~20个字符 | 〒, 字母开头 , 支持数:  | 字、下划线、字母组              |           |           |
|                               | 日 请知                          | 前入法定代表人手机号     |                 |                        |           |           |
|                               | 请辑                            | 俞入6位验证码        |                 | 获取短信验证                 | EAG       |           |
|                               | ∂ 请                           | 前入8-18位字符,由数:  | 字、大小写字母或符号<br>中 |                        |           |           |
|                               | ∂ 请報                          | 前入确认密码         | 30.             | I ALIS                 |           |           |
|                               |                               | □ 我已阅          | 四读并同意 《海事局政     | 《务服务法人注册协议             | X»        |           |
|                               |                               |                | 注册              |                        |           |           |

第二步:申办员开户。使用第一步开户成功的企业帐户,在海事 一网通办平台(https://zwfw.msa.gov.cn/)点击"登录",登录后显 示以下页面:

| <b>交通运输部海事局</b><br>海事一网通办平台 |                  |                    |      |              |       | **琴 登出 |
|-----------------------------|------------------|--------------------|------|--------------|-------|--------|
|                             |                  |                    |      |              |       |        |
|                             | 登<br>—           | <b>录信息</b><br>身份信息 | 公司地址 | Ł            | 我的经办人 |        |
|                             | 7                | 法人名称               | 测证   | 式公司          |       |        |
| **琴 , 欢迎您!                  | ø                | 统一社会信用代码           | xxx  | xxxxxxxxxxxx | xxx   |        |
| 登录账号:co****                 | 央                | ) 法人类型             | 企业   | 此法人          |       |        |
| 手机号码:188****5433 🖌          | <u>^</u> ନ       | 法定代表人姓名            | **ਝ  | Ę            |       |        |
| 修改密码                        | A                | 手机号码               | 188  | 3****5433    |       |        |
|                             | E                | 〕法定代表人身份证号         | **** | *********61  | 25    |        |
|                             | o<br>I           | ] 有效期起始日期          | ***; | *1025        |       |        |
|                             | - <del>1-1</del> | ] 有效期到期日期          | ***  | *0000        |       |        |
|                             | 9                | 法人状态               | 正常   | 3m           |       |        |

点击"我的经办人"菜单,在弹出页面中点击"创建"按钮,如下图:

| 绿信息  |             |          |      |           |
|------|-------------|----------|------|-----------|
| 身份信息 | 公司地址        | 我的经      | 办人   |           |
|      |             |          |      |           |
|      |             |          |      | 创建        |
|      |             |          |      |           |
| 姓名   | 手机号码        | 有效期至     | 账号状态 | 操作        |
| 测试   | 13012345678 | 20191031 | 正常   | 修改删除      |
|      |             |          |      | 上一页 1 下一页 |

在弹出窗口中输入经办人的信息,点击"创建"按钮,完成后公司申办员即可以经办人身份登录海事一网通办平台。

| 🎦 创建经办人账号 |                                       | × |   |
|-----------|---------------------------------------|---|---|
|           | 经办人账号                                 |   |   |
|           | ♀ 请输入经办人账号                            |   |   |
|           | 经办人密码                                 |   |   |
|           | 请输入经办人登录密码                            |   |   |
|           | 经办人手机号                                |   | l |
|           | 请输经办人手机号码                             |   |   |
|           | 经办人姓名                                 |   |   |
|           | 😪 请输入经办人姓名                            |   | 3 |
|           | 证件号码                                  |   |   |
|           | 三名 请输入经办人身份证号                         |   |   |
|           | 身份证开始时间                               |   |   |
|           | □ 请输入经办人身份证有效开始日期                     |   |   |
|           | 身份证结束时间                               |   |   |
|           | 请输入经办人身份证有效结束日期                       |   |   |
|           | □ 5年 ☑ 10年 □ 20年 □ 长期有效               |   |   |
|           | □ 请输入有效开始日期                           |   |   |
|           | 有效结束时间                                |   |   |
|           | □□□□□□□□□□□□□□□□□□□□□□□□□□□□□□□□□□□□□ |   |   |

第三步:联系相关直属海事管理机构在船员管理系统中进行"航 运公司信息维护"。

第四步:登录船员电子申报系统。使用第二步开户成功的申办员 帐户登录海事一网通办平台(https://zwfw.msa.gov.cn/),在"政务 服务"下点击任一船员相关业务,均可进入船员电子申报系统,如下 图:

| (守壁者)作者:王祥明                                                                                                    |                    |                         | N IO                                     | 5 船员职业规划                                                                                                    |
|----------------------------------------------------------------------------------------------------|--------------------|-------------------------|------------------------------------------|----------------------------------------------------------------------------------------------------|
|                                                                                                    | <b>按个人</b> 按法人 按业务 | 好 按事项性质                 |                                          | 全部事项                                                                                                    |
| <b>这</b><br>船舶注销登记                                                                                                    | 船舶识别号使用核准          | 船舶名称核准                  | 高速客船操作安全证书                               | (连续概要记录) 签发                                                                                                    |
| <b>船</b> 舶在港区水域内安全…                                                                                                    | €<br>船舶文书签注(《航海…   | 船舶进出港报告                 | <b>○</b><br>御员证核发                        | 品员适任证书核发                                                                                                    |
| <b>正只</b><br>船舶最低安全配员证书                                                                                                    | 船员培训合格证书签发         | <b>送</b><br>游艇操作人员适任证书… | <b>译</b><br>海船船员内河航线行驶…                  | <b>建立</b> 危险货物和污染危                                                                                                    |
|                                                                                                    |                    |                         |                                          |                                                                                                    |
|                                                                                                    |                    |                         |                                          |                                                                                                    |
|                                                                                                    |                    |                         |                                          |                                                                                                    |
| ∠ 政务服务 按                                                                                                    | 大按法人 按业务           | 按事项性质                   |                                          | 全部事项                                                                                                    |
| 企 政务服务     按4           受         受            受           受             通航管理                                                                                                    | · 大 按法人 按业务        | 按事项性质                   | A 10 10 10 10 10 10 10 10 10 10 10 10 10 | 全部事项<br>企 部事项<br>危 防 管理                                                                                                    |
| 企 政务服务     按4       政务服务           みののでは、         のののでは、         ののでは、         のののでは、         ののでは、         ののでは、         のののでは、         ののでは、         のでは、         のでは、          のでは、         のでは、          のでは、         のでは、          のでは、         のでは、         のでは、         のでは、         のでは、         のでは、         のでは、         のでは、         のでは、         のでは、         のでは、         のでは、         のでは、         のでは | 大 技法人 支出务          | 按事项性质                   |                                          | 全部事项 企部事项 危防管理 日本 日本 |

# 3.2.2 添加可报备船员任解职的中国籍船舶

路径:船员电子申报系统-船员任解职/见习-中国籍国际航行海员 任解职登记。

| *  | ▲ 公司申报》                                                                                                    | 式01 证书申办▼  | 海员任解职/见习。    | 劳工证书申请•     | 培训计划-    | 劳工证书条件检查管理+    | 合格证考试▼          | 适任考试▼    | 师资考试 - 2 | 司人员信息变更报备 | 健康证明办理▼ | 培训机构+    | 外派机 ゝ    |
|----|----------------------------------------------------------------------------------------------------|------------|--------------|-------------|----------|----------------|-----------------|----------|----------|-----------|---------|----------|----------|
|    | ■我的工作                                                                                                    | 治 x 日中国    | 磨国际航行海员任解职登记 | ×           |          |                |                 |          |          |           | _       |          | <b>1</b> |
|    | ◆ 收起搜索区                                                                                                    | ● 友情提示:该   | 功能适用于中国籍国际航行 | 「船舶(含在国内港口) | 航行段)、以及国 | 内航行但不适用船舶进出港报告 | 自合为股份的 ,股份的有所属公 | 司应及时报备船员 | 8的任解职信息! |           |         | +新增船舶    | ■ 帮助     |
| == |                                                                                                    | 船舶识别号      |              |             |          | IMO编号          |                 |          |          | 当前状态 清    | 5择 ▼    |          |          |
|    |                                                                                                    | 中文船名       |              |             |          |                | Q 200           | 「田田」     |          |           |         |          |          |
|    | 我公司可將     我公司可將     我公司     我公司     我公司     我公司     我公司     我公司     我公司     我公司     我公司     我公司     我公司     我公司     我公司     我公司     我公司     我公司     我公司     我公司     我公司     我公司     我公司     我公司     我公司     我公司     我公司     我公司     我公司     我公司     我公司     我公司     我公司     我公司     我公司     我公司     我公司     我公     我公司     我公司     我公司     我公司     我公 | 设备船员任解职的中国 | 籍船舶          |             |          |                |                 |          |          |           |         |          |          |
|    | 序号                                                                                                    | 船舶登记号      | 船舶识别号        | IMO编号       | 船舶中文名    | 船舶英文名          | 船舶种类            | 船舶总      | e Alaeu  | 为率 受理海事机  | 构 当前状态  |          | 操作       |
|    | 1                                                                                                    |            |              |             |          |                |                 | 94710.   | 0 1866   | 0.0 江苏海事局 | 日 日确认   | ß        | 上下船报音    |
|    | 2                                                                                                    |            |              |             |          |                |                 | 476.0    | 2942     | .0        | 确认不通过   | <u>t</u> |          |
|    | 3                                                                                                    |            |              |             | ŶR       |                |                 | 2723.0   | 5300     | 1.0 江苏海事师 | 已确认     | ß        | 上下組接替    |

| 新增船舶 |                                   |                               |                                      |                  |            |      |        |              | Х  |
|------|-----------------------------------|-------------------------------|--------------------------------------|------------------|------------|------|--------|--------------|----|
| 友情提示 | : 已向海事局报备过见习船舶的<br>新增的船舶如果尚不是见习船船 | . 新増后可直接使用。未向<br>白,以后如果要开通见习资 | 海事局报备过见习船舶的,提交后服<br>格,仍需到海事局开通见习船舶密档 | 需要经过海事局确认方<br>各。 | 何报番任解职信息。  |      |        |              |    |
| 序号   | 船舶识别号/IMO                         | 船舶中文名称                        | 船舶英文名称                               | 总吨(吨)            | 功率 ( KW )  | 船舶类型 | 当前状态   | 受理海事机构       | 操作 |
| 1    |                                   | 1000                          |                                      | 5255.0           | 2574.0     |      | 已保存未提交 | 中华人民共和国江苏海事局 | 删除 |
| 2    |                                   | 100                           | 1000 C                               | 1890.0           | 5080.0     | 100  | 已保存未提交 | 中华人民共和国江苏海事局 | 删除 |
|      |                                   |                               |                                      | ●新増→行 □          | 保存 ◯提交 ★ > | ۯ    |        |              |    |

点击"新增船舶",按照船舶识别号、IMO编号、船舶名称等查询 出船舶后添加并点击"保存"。确认无误后点击"提交"。

需注意:

船舶必须是办理过船舶登记且为本公司拥有或者管理的中国籍船舶。新增的船舶需要经过海事管理机构确认后方可开始报备船员任解职。

 2) 如船舶已向海事管理机构报备过见习船舶业务,则不需要再 经海事管理机构确认,可直接使用。

#### 3.2.3 船员任解职信息登记

路径:船员电子申报系统-船员任解职/见习-中国籍国际航行海员 任解职登记。

找到要报备任解职信息的船舶,点击"上下船报备",进入任解职 登记页面,如下图:

| ▲公司申报员01                 | 证书申办▼                | 海员任解职/见习              | ]• 劳工证书申请•                   | 培训计划▼             | 劳工证书条件检查管理•         | 合格证考试→    | 适任考试→      | 师资考试、 | 公司人员            | 信息变更报备 | 健康证明办理。 | 培训机构→ | 外派机               |
|--------------------------|----------------------|-----------------------|------------------------------|-------------------|---------------------|-----------|------------|-------|-----------------|--------|---------|-------|-------------------|
| Ⅲ 我的工作台 ¥<br>▲ 1790/A PB | ॖ 中国籍国               | 际航行海员任解职              | 登记 ×                         |                   |                     |           |            |       |                 |        |         |       |                   |
| 友情提示:船员                  | 生入墳时,必须墳<br>能默认查询任解职 | 报联系方式、人员<br>信息尚未完全结束: | 流向,人员流向需具体到县<br>的,如只保存了上船信息未 | !级市。<br>:申报的、申报了」 | _船信息未报备下船的。如需查询     | ]其他信息,可按照 | 1人员或调整状态   | 查词。   |                 |        |         |       |                   |
| 🕝 查询条件                   |                      |                       |                              |                   |                     |           |            |       |                 |        |         |       |                   |
| 身份i                      | 正号码                  |                       |                              | 5                 | 性名                  |           |            | 当前状态  | 请选择             | •      |         |       |                   |
|                          |                      |                       |                              |                   | 查询 重置               |           |            |       |                 |        |         |       |                   |
| 当前页:1 总记录;               | 数:2 总页数:1 每:<br>身份证号 | 页 <u>10</u> ▼条转<br>姓名 | 到第 <u>1</u> ●页 首页<br>适任证号    | L A F J           | 1 末页<br><b>证书职务</b> |           | 航区*        | 担任    | 积务 <sup>•</sup> | 出境证件   | 护照号码    | 海员证   | 号码 <mark>•</mark> |
| 1                        |                      | -                     |                              |                   | رز                  | 大管轮       |            | 见习:   | :管轮             | 海员证    |         | A1000 | 0404              |
| 2 3                      | a in a f             |                       |                              | 602               |                     | Read      |            | 见习目   | 首轮              | 海员证    |         | A0086 | 8212              |
| ፼ 3                      |                      |                       | 选择                           |                   |                     | 请选择       | <u>≩</u> ▼ | 请选择   | ٣               | 请选择 ▼  |         |       | 选择                |
|                          |                      |                       |                              |                   |                     |           |            |       |                 |        |         |       |                   |

任职登记:根据页面信息填写船员身份证号码、所持适任证书、任职职务、出境证件、上船时间地点等信息,点击"保存",确认无误后

点击"提交"。

解职登记:对于已报备任职信息的船员,可报备解职信息,填写解 职时间、地点、船员联系方式、人员流向后,点击"保存",确认无误 后点击"提交"。需注意:目前对于入境回国的船员,须填报船员有效 联系方式和人员流向,流向需具体到县级市。

船员任解职信息提交到海事海事管理机构后无需确认。如出现报备 信息错误需要修正的情况,请提供相关证明材料向海事海事管理机构 办理修改。

#### 3.3 外派海员任解职信息登记

路径:船员电子申报系统-船员任解职/见习-外派海员任解职登记。 3.3.1 船舶配员协议信息录入

外派机构需先将与船东签订的配员协议信息录入船员电子申报系统,在配员协议有效期内,可向该协议船舶上进行船员上船报备和下船报备。报备界面如下:

| 船舶配员协议报备            |              |            |                  |         | ,              |
|---------------------|--------------|------------|------------------|---------|----------------|
| ⑦ 船舶配员协议报备          |              |            |                  |         |                |
| 受理海事机构              | 请选择  ▼       | 申报人*       | 公司申报员01          |         |                |
| IMO编号*              | 查询           | 中文船名*      |                  | 英文船名*   |                |
| 船舶登记号               |              | 船舶识别号      |                  | 船舶种类    | 请选择  ▼         |
| 主机功率 ( KW ) *       | 0.0          | 总吨 ( 吨 ) * | 0                | 船舶最低配员* | 0              |
| 船舶国籍                | 下拉选择或输入关键字查询 | 船舶属性*      | 请选择 ▼            |         |                |
| 航线批文号               |              | 船舶入级*      | 请选择 ▼            | 救生设备限额  | 0              |
| 是否体系管理*             | 请选择 ▼        | 船舶保险*      | 请选择 ▼            | 实际船东国籍  | 下拉选择或输入关键字查询 🔻 |
| 船舶经营人               |              | 船舶管理人      |                  | 船舶所有人*  | 请输入船舶证书上的船东。   |
| 配员协议编号 <sup>*</sup> |              | 协议签约方(船东)* |                  | 协议签约方简称 |                |
| 协议签约方国籍*            | 下拉选择或输入关键字查询 | 配员性质*      | 请选择 ▼            | 协议配员人数" | 0              |
| 协议签订时间 <sup>*</sup> |              | 配员起止时间*    | III 至            | ==      |                |
|                     |              | + %        | 増 🗒 保存 🗿 申报 🏫 返回 |         |                |

#### 3.3.2 船员上船任职信息报备

在外派海员任解职登记-船舶上船报备页面,根据页面信息填写船员身份证号码、所持适任证书、任职职务、出境证件、上船时间地点等信息,点击"保存",确认无误后点击"提交"。界面如下:

| 2 船舶商                   | 配员协议报备 🔲 船                          | 帕上船报备        | ■ 船舶下船报备                              |                                      |                                      |                                    |             |                    |                          |                                                                  |             |
|-------------------------|-------------------------------------|--------------|---------------------------------------|--------------------------------------|--------------------------------------|------------------------------------|-------------|--------------------|--------------------------|------------------------------------------------------------------|-------------|
|                         |                                     |              |                                       |                                      |                                      |                                    |             |                    |                          |                                                                  |             |
| 3 查询:                   | 条件                                  |              |                                       |                                      |                                      |                                    |             |                    |                          |                                                                  |             |
|                         |                                     |              |                                       | 由は広か的な                               | (FAR)                                |                                    |             | 协议编号 xieyi21       | 5623                     |                                                                  |             |
| IMO                     | <b>肩号</b> 9188829                   |              |                                       | 中央人服白                                | 1994                                 |                                    |             |                    |                          |                                                                  |             |
| IMO                     | <b>编号</b> 9188829                   |              |                                       | 中央文庫百                                | 查询                                   | 重量                                 |             |                    |                          |                                                                  |             |
| IMO第<br>IE在向#           | 編号 9188829<br>船舶 (摩联) 报备任职信         | 息,船舶国籍       | 【巴拿马】, 总吨【33831吨】                     | 中央X加古                                | 查询<br>(注), 船舶种类 [滚装船],               | HH                                 |             |                    |                          |                                                                  |             |
| IMO物<br>延在向前<br>序号      | 編号 9188829<br>船舶 (摩联) 报备任职信<br>身份证号 | 息,船舶国籍<br>姓名 | 【巴拿马】, <sup>息吨</sup> 【33831吨】<br>适任证号 | 中央文编名<br>, 主机功率 [13580.0KW]<br>证书职务  | <u>査 資</u><br>〕, 船舶种类【滚装船】。<br>担任职务* | 里 壹 出境证件                           | 护照号码        | 海员证号码 <sup>•</sup> | 上船日期*                    | 上船地点*<br>(请输入英文或汉字检索)                                            | 协议月i<br>(美元 |
| IMO%<br>正在向前<br>序号<br>1 | 编号 9188829<br>能胎 (李联) 报告任职信<br>身份证号 | 息,船舶国籍<br>姓名 | (巴拿马) , 急將 (33831%)<br>送任证号           | 中的名文加出<br>, 主机功率 [13580.0KW]<br>证书职务 | ▲ 資                                  | 里 壹           出境证件           海员证 ▼ | 护照号码<br>32t | 海员证号码*             | 上船日間*<br>2016 <b>!!!</b> | 上船地点"<br>(请输入英文或汉字检索)<br>连云"************************************ | 协议月i<br>(美元 |

#### 3.3.3 船员下船解职信息报备

在外派海员任解职登记-船舶下船报备页面,对于已报备任职信息的船员,可报备解职信息,填写解职时间、地点、船员联系方式、人员流向,点击"保存",确认无误后点击"提交"。需注意:目前对于入境回国的人员,须填报船员有效联系方式和人员流向,流向需具体到县级市。界面如下:

| Ⅲ 我的工作台 ×  | 日外派海员任解职登记       | <b>x</b> 5         |                    |           |          |              |                 |                    |              |                    |      |      |    |
|------------|------------------|--------------------|--------------------|-----------|----------|--------------|-----------------|--------------------|--------------|--------------------|------|------|----|
| G 后的配员协议报酬 | 新 面前船上船报告        | 圖船舶下船援备            |                    |           |          |              |                 |                    |              |                    |      |      |    |
| 船舶IMO编号    | 9208162          | ф3                 | 144名 下拉选择校输        | 关键字查询     | Ŧ        | 英文曲          | 98 <b>T</b> 128 | 早成输入关键字查询          |              |                    |      |      |    |
| 身份证号码      |                  |                    | 姓名                 |           |          | 担任職          | <b>95</b> 下拉选的  | 章或输入关键字查询          |              | 查詞重要               |      |      |    |
| 当前状态       | 下躺待申报            | E                  | <b>始地点</b> 请输入港口关键 | P字进行横横查沟! |          | 上編日          | 1期 起            | 止                  |              |                    |      |      |    |
| ●注意:如爾納    | 主护本单位打卡上船人员的     | 的下船信息,请在查询多        | 件中输入姓名或者身          | 份证件号码进行意  | 阎.       |              |                 |                    |              |                    |      |      |    |
| 当前页1 总记录数  | 1 总页数:1 每页 10 ,  | • * * <u>7</u> E . | 下页末页               |           | 设置下的日期   | 请输入港口乡       | (健李进行模糊         | 101 - 1011 TEALING | 日本記録行 📀      | 批型申报               |      |      |    |
| 全 反 序号     | 身份证号 姓           | 名 适任证号             | 担任职务 榆柏名称          | 8 出境证件 护师 | 得码 海员证号码 | 协议月薪<br>(美元) | 上船日期            | 上船地点               | 下船日期         | 下船地点<br>请输入英文或汉字检察 | 联系方式 | 人员流向 | 操作 |
| E 1 00     | 101200100000 楼** | Aurorazo to rozor  | 50-00 A 60-0       | 8/00 31   | AOLUCIO  | 560 20       | 10 00 12 12     | L#1                | 2020-03-19 🔠 | IB                 |      |      |    |

如出现船舶配员协议、船员上下船信息报备错误或需要调整的情况,需提供相关证明材料向海事管理机构办理修改。

#### 4. 其他类别船舶船员任解职信息登记

#### 4.1 相关说明

中国籍港澳航线船舶、两岸直航船舶、港作船、公务船等类别船舶 上任职的船员,其任解职登记信息通过网上向相关直属海事管理机构 进行报备。

#### 4.2 船员任解职信息登记

目前暂通过"中国籍国际航行船舶船员任解职登记"通道进行船员

任解职信息报备,具体操作参照本指南3.2章。

#### 5. 疫情防控期间船员任解职信息补登记

2019年12月1日后,在国内航行海船上任职的船员,由于疫情影响未能按原规定现场办理船员任解职信息登记手续的,以及未按照《新冠肺炎防控期间海船船员任解职信息登记指南》进行任解职信息登记的船员,由船方在船舶进出港报告系统中进行补报告,操作方法同第2章。

2019年12月1日后,在中国籍国际航行船舶在国内港口任解职的 船员,由于疫情影响未能按原规定现场办理船员任解职登信息记手续 的,由所属公司在船员电子申报系统中补登记,操作方法参见3.2章。 中国籍港澳航线船舶、两岸直航船舶、港作船、公务船等类别船舶上 任职的船员亦按此方法操作。

#### 6. 海船船员服务簿资历填报

#### 6.1 相关说明

船员办理适任证书、培训合格证所需的海上任职资历为船员服务 簿记载的资历,由船员依据船员服务簿记载如实填报。

#### 6.2 填报船员服务簿资历

路径:船员电子申报系统-船员服务簿资历填报。

#### 6.2.1 填报船员服务簿资历记载记录

按照系统指引填报任职船舶、所持适任证书、上下船时间地点等 信息。信息保存确认无误后点击"提交",请在提交前认真检查。如下 图:

| 2700  | 正 正书申办   | - 船员综合信息       | 查询 船员服务簿               | 8历填报 6 | 裕证考试- 适任考  | 试- 代办 | 委托确认 师资考试   | 式▼ 操作手册、   |             |            |         |          |           |
|-------|----------|----------------|------------------------|--------|------------|-------|-------------|------------|-------------|------------|---------|----------|-----------|
| ≣ ↑/  | 信息总览 🗙   | ■ 船员服务簿资历      | □填报 ¥                  |        |            |       |             |            |             |            |         |          |           |
| Œ     | R.R.务 语  | <b>新</b> 选择    | ¥                      |        | 航区 请选择 🔻   |       | 船船等级        | 请选择        | T           | 当前         | はれる 清洗症 | ¥ •      |           |
|       |          |                |                        |        |            | Q     | 査询 り 重要     |            |             |            |         |          |           |
| 🔴 我的  | 服务簿资历    |                |                        |        |            |       |             |            |             |            | + 163   | 导筹资历证据管理 | + 新增服务簿资历 |
| 当前第1) | 1页 共3条记录 | 转到第 1 页        |                        |        |            |       |             |            |             |            |         |          | < 01 > »  |
| 序号    | 任职船舶中文名  | 名 任职船舶英文名      | 适任证号码                  | 航区     | 船舶等级       | 任职职务  | 任职地点        | 任职日期       | 解职地点        | 解职日期       | 任职天数    | 当前状态     | 操作 🎛      |
| 1     | 新泓润8     | XIN HONG RUN 8 | E                      | 沿海航区   | 750至3000千瓦 | 大管轮   | 烟台-YAN TAI  | 2020-01-01 |             |            |         |          | 3 资历填报    |
| 2     | 津油1      | JIN YOU 1      | DD-100-000-000-09<br>D | 沿海航区   | 未满750千瓦    | 轮机长   | 天津-TIAN JIN | 2018-08-04 | 天津-TIAN JIN | 2019-12-03 | 487     |          | ☑ 資历填設    |
| 3     | 津油4      | JIN YOU 4      | BD112.120.000-9        | 沿海航区   | 750至3000千瓦 | 轮机长   | 天津-TIAN JIN | 2015-03-19 | 天津-TIAN JIN | 2018-07-05 | 1205    |          | ☑ 资历编程    |
|       |          |                |                        |        |            |       |             |            |             |            |         |          |           |

# 6.2.2 上传船员服务簿资历记载记录

在"船员服务簿资历填报"页面点击"服务簿证据管理",将服务 簿个人信息页、服务簿服务资历页、海员证个人信息页、海员证出入 境签注页、护照个人信息页、护照出入境签注页等拍照重命名后上传。 如下图:

| ▲ 王占军             | 证书申办▼                                                                     | 船员综合信息查询                                                                                | 船员服务簿资历填报                                                                                          | 合格证考试→                                                                        | 适任考试+                                                                  | 代办委托确认                                                      | 师资考试+                                                   | 操作手册→                      |               |
|-------------------|---------------------------------------------------------------------------|-----------------------------------------------------------------------------------------|----------------------------------------------------------------------------------------------------|-------------------------------------------------------------------------------|------------------------------------------------------------------------|-------------------------------------------------------------|---------------------------------------------------------|----------------------------|---------------|
| III 个人信息          | 8总览 ×                                                                     | 部员服务簿资历填报 ×                                                                             |                                                                                                    |                                                                               |                                                                        |                                                             |                                                         |                            |               |
| 船员服务等多            | 现历相关证据上代                                                                  | ;                                                                                       |                                                                                                    |                                                                               |                                                                        |                                                             |                                                         |                            | ×             |
| <b>1</b><br>で 編長服 | 友情提示:<br>1、清务必确保上<br>2、相关证册做<br>3、船员服务簿<br>4、附件名称语<br>5、服务簿资历明<br>务簿资历相关证 | 上的部署等常向用电关证取留<br>著:船员服务部个人信息页、<br>小人信息页、船员服务海峡头<br>运输管品服务落个人信息页<br>如同一页只量上作一张期件,<br>拔上传 | 9篇字社,回顧员个人上級<br>創品服务簿服务簿服务簿面页。<br>1<br>資源页度必须範囲上传,解<br>1 消品服务簿意面页算体<br>当词历页发生支更(追加<br>二 、 (支持上傳辨件文 | 的虚假信息而产生的<br>每员证入扩展的不人信息页。<br>员证及护服的个人<br>了、"船员服务落资<br>记录行)时,只需都<br>记录行)时,只需都 | 的任何问题,由终<br>海员证出入场级<br>言息页、答注页5<br>历页第2页"、"海<br>酬除原附件重新指<br>g、gif,要大上传 | 8员个人负责,蹲在<br>驻近、护照个人信<br>深在确实使用了这<br>员证签注页第1页等<br>时照上传。上传的照 | 异存前认真核准!<br>息页、护照出入境<br>美证件出入境的情<br>格式进行命名。<br>针附件需要与填服 | 签注页。<br>况下拍照上传。<br>的服务需资历做 | X¥.           |
| ł                 | 家号                                                                        |                                                                                         | 文件名                                                                                                |                                                                               |                                                                        | -                                                           | 上传日期                                                    |                            | 操作            |
|                   | 1                                                                         |                                                                                         | 服务簿个人信息页.jpg                                                                                       |                                                                               |                                                                        | 21                                                          | 020-03-16                                               |                            | 下载 关联服务簿资历 删除 |
|                   | 2                                                                         |                                                                                         | 服务簿资历页第一页.jpg                                                                                      |                                                                               |                                                                        | 21                                                          | 020-03-16                                               |                            | 下载 关联服务簿资历 删除 |

需注意:

船员服务簿个人信息页、船员服务簿服务资历页须拍照上
 传。海员证及护照的个人信息页、签注页只需在确实使用了该类证件
 出入境的情况下拍照上传。

 2) 附件名称请按照"船员服务簿个人信息页"、"船员服务簿资 历页第1页"、"船员服务簿资历页第2页"、"海员证签注页第1页"、 "情况说明1"等格式进行命名。

3) 服务簿资历页同一页只需上传一张附件,当服务簿资历页发 生变更(追加记录行)时,需删除原附件重新拍照上传。每增加一条 资历信息,需同时上传相关附件照片。

#### 6.2.3 船员服务簿资历记载记录与船员服务簿资历关联

上传的服务簿资历照片,须与填报的服务簿资历关联,个人信息 页照片可不做关联。如下图:

| ≜±d        | 译 证书   | 申办▼  | 船员综合信息查询     | 船员服务簿资历填报 | 合格证考试▼     | 适任考试+ | 代办委托确认 | 师资考试+      | 操作手册▼       |      |      |      |            |   |
|------------|--------|------|--------------|-----------|------------|-------|--------|------------|-------------|------|------|------|------------|---|
| <b>≔</b> 1 | 人信息总览  | ×    | 船员服务簿资历填报 🗙  |           |            |       |        |            |             |      |      |      |            |   |
| 船员制        | 务筛资历相关 | 证据上传 |              |           |            |       |        |            |             |      |      |      |            |   |
|            | ◎ 服务薄资 | 万信息  |              |           |            |       |        |            |             |      |      |      | >          | < |
|            |        |      |              |           |            |       | 論认 📑   | 利用         |             |      |      |      |            |   |
|            | 选择     | 中文船名 | 英文船名         | 任职职务      | 任职日期       | 任职    | 地点     | 截止日期       | 解职地点        | 任职天数 | 船舶种类 | 航区   | 船舶等级       |   |
|            |        | 新泓润8 | XIN HONG RUN | N 8 大管轮   | 2020-01-01 | 烟台-Y/ | AN TAI |            |             | 0    | 多用途船 | 沿海航区 | 750至3000千瓦 |   |
| G          |        | 津油1  | JIN YOU 1    | 轮机长       | 2018-08-04 | 天津-TI | AN JIN | 2019-12-03 | 天津-TIAN JIN | 487  | 油船   | 沿海航区 | 未满750千瓦    |   |
|            |        | 津油4  | JIN YOU 4    | 轮机长       | 2015-03-19 | 天津-TL | AN JIN | 2018-07-05 | 天津-TIAN JIN | 1205 | 油船   | 沿海航区 | 750至3000千瓦 |   |
|            |        |      |              |           |            |       | 御从美    | 3 <b>7</b> |             |      |      |      |            |   |
|            |        |      |              |           |            |       |        |            |             |      |      |      |            |   |
|            |        |      |              |           |            |       |        |            |             |      |      |      |            |   |
|            |        |      |              |           |            |       |        |            |             |      |      |      |            |   |
|            |        |      |              |           |            |       |        |            |             |      |      |      |            |   |

# 7. 办理海船船员适任证书、培训合格证

路径:船员电子申报系统-证书申办-我要申请海船适任证(或我要办理海船合格证)。

系统中办理海船船员适任证书、培训合格证时提交的资历信息为 船员个人账户填报的服务簿资历信息,建议在每次任解职之后及时维 护船员服务簿资历信息,如就此委托相关机构代为办理的,请船员及 时核对,以便发现问题后进行更改。船员服务簿资历不满足办证条件 者不能提交。如下图:

| *  |             | 证书申办•       | 品综合信息查询    | 船员服务簿资历•     | 合格证考试▼    | 适任考试。       | 代力委托确认    | 师资考试。    | 操作手册·    |                     |            |           |           |
|----|-------------|-------------|------------|--------------|-----------|-------------|-----------|----------|----------|---------------------|------------|-----------|-----------|
|    | 日我要申请       | 青海船适任证 🗙    |            |              |           |             |           |          |          |                     |            |           |           |
| V  | 海船送任证申      | ·请信息【申办单号:H | 1          | 1]           |           |             |           |          |          |                     |            |           | ×         |
| == | 國服务部        | 滚历信息        |            |              |           |             |           |          |          |                     |            |           | ⇒ λ 服务第密历 |
|    | 选择          | 任职职务        | 任职日        | 期任           | 职地点       | 解职日期        | 解职地       | 点        | 任职天数     | 中英文船名               | 船舶等级       | 航区        | 船舶种类      |
|    |             | 大管轮         | 2020-0     | 11-01 烟台     | YAN TAI   |             |           |          | 78       | 新泓润8/XIN HONG RUN 8 | 750至3000千瓦 | 沿海航区      | 多用途船      |
|    | 2           | 轮机长         | 2018-0     | 18-04 天津-    | TIAN JIN  | 2019-12-03  | 天津-TIAN   | N JIN    | 487      | 津油1/JIN YOU 1       | 未满750千瓦    | 沿海航区      | 油船        |
|    |             | 轮机长         | 2015-0     | 3-19 天津-     | TIAN JIN  | 2018-07-05  | 天津-TIAN   | N JIN    | 1205     | 津油4/JIN YOU 4       | 750至3000千瓦 | 沿海航区      | 油船        |
|    | 徳注音・オ       | 神法住行的案重的服   | 化生物学生 电量中的 | 県木人編集 fin里船吊 | 据集约服务增强而与 | (約44)井田溝橋告) | 小云洞条件解印信言 | 本一致 刚子?  | ≠干部(⊁南綱) |                     |            |           |           |
|    | <b>皆提交材</b> | 14          |            |              |           |             |           |          |          |                     |            |           |           |
|    |             | 序号          |            | 要求提交的        | 材料        |             | 系统信息      |          |          |                     | 信息说明       |           |           |
|    |             | 1           | 海船船员       | 适任证书申请表      |           |             | ×         |          |          |                     | 免予提交!      |           |           |
|    |             | 2           | 船员服务       | <b>1</b>     |           |             | ×         |          |          | 注册船员属性:国            | 顺海船;印刷号:02 | 083802 !  |           |
|    |             | 3           | 海船船员       | 健康证书         |           |             | ×         |          |          | 船员                  | 健康证书号码:!   |           |           |
|    |             | 4           | 身份证件       |              |           |             | <b>~</b>  |          |          | E                   | 进行信息采集!    |           |           |
|    |             | 5           | 符合海事       | 管理机构要求的照片    |           |             | ×         |          |          | 系统中                 | P已存在电子照片!  |           |           |
|    |             | 6           | 岗位适任       | 培训证明或者航海教育   | 毕业证书      |             | *         |          |          |                     | 培训合格!      |           |           |
|    |             | 7           | 船上见习       | 记录簿          |           |             | ×         |          |          | 见》                  | 回资历满足要求!   |           |           |
|    |             | 8           | 现持有效       | 的适任证书        |           |             | ×         |          |          | 1                   | 職足办证要求!    |           |           |
|    |             | 9           | 专业技能       | 适任培训合格证      |           |             | ×         |          |          | ii<br>Ii            | 藏足办证要求!    |           |           |
|    |             | 10          | 适任考试       | 的合楷证明        |           |             | ~         |          |          |                     | 考试合格!      |           |           |
|    |             | 11          | 适任证任       | 解职资历         |           |             | 0         |          | 服务簿      | 资历与船舶报告、公司报备的记      | 录不一致!服务簿资质 | 历在其他局已经有过 | 核查记录!     |
|    |             |             |            |              |           |             | +新聞 ●打印申  | i请表 X 关闭 |          |                     |            |           |           |

#### 8. 其他事项

船长应按规定做好船员服务簿的签注,船舶在进出港报告时,应按 照要求如实、准确地报告船员的相关信息。

船员和海员外派机构及航运公司等相关单位在办理任解职信息登记、办理相关船员证书过程中应当诚信守法,被查实有隐瞒有关情况或提供虚假材料等情形时,对船员用户5年内不享受远程办理证书、证书邮寄等便利服务,对海员外派机构及航运公司等相关单位用户永久不享受远程办理证书、证书邮寄等便利服务。

新冠肺炎疫情防控期间船员任解职信息登记及证书办理的管理办 法将在疫情防控措施结束后进行评估,以确定后续相关工作安排,届 时我局将提前告知,敬请关注我局官方网站。

"幸福船员"微信公众号"微服务-掌中报"功能自3月27日起暂 停海船适任证和海船培训合格证的业务申办,由此带来不便,敬请谅 解。